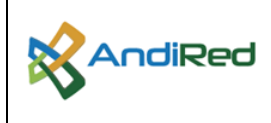

## Página 1 de 11

## 1 ACCESO

El ingreso se realiza por cada tipo de sitio configurado en la herramienta, esto con el fin de presentar la información de manera más clara y sencilla por cada tipo de sitio, ampliar la información para que no se aglomere en la página principal y poder dar un manejo organizado a la gran cantidad de información procesada.

http://200.25.254.168:28080/instituciones\_publicas http://200.25.254.168:28080/pncav\_kvd\_pvd\_satelital http://200.25.254.168:28080/pncav\_kvd\_institucion\_educativa http://200.25.254.168:28080/pncav\_estabilizacion http://200.25.254.168:28080/pncav\_pvd http://200.25.254.168:28080/pncav\_zona\_wifi

Las rutas de ingreso pueden variar según las actualizaciones realizadas en la plataforma, creación de nuevos proyectos o aumento del alcance inicial.

| Página Zonas Wifi                       |                    |                |  |
|-----------------------------------------|--------------------|----------------|--|
| No es seguro   200.25.254.168:28080/pnc | av_zona_wifi/login |                |  |
|                                         |                    |                |  |
|                                         |                    |                |  |
|                                         | ZONA WIFI          |                |  |
|                                         | Usuario            | Contraseña     |  |
|                                         |                    |                |  |
|                                         |                    |                |  |
|                                         |                    | Iniciar Sesión |  |
|                                         |                    |                |  |
|                                         |                    |                |  |

#### Ilustración 1 Acceso Proyecto Zonas Wifi

| Página PVD                              |                     |                |  |
|-----------------------------------------|---------------------|----------------|--|
| No es seguro   200.25.254.168:28080/pnc | av_pvd/login        |                |  |
|                                         |                     |                |  |
|                                         |                     |                |  |
|                                         | PUNTOS VIVE DIGITAL |                |  |
|                                         | Usuario             | Contraseña     |  |
|                                         |                     |                |  |
|                                         |                     |                |  |
|                                         |                     | Iniciar Sesión |  |
|                                         |                     |                |  |
|                                         |                     |                |  |

Ilustración 2 Acceso Proyecto Puntos Vive Digital

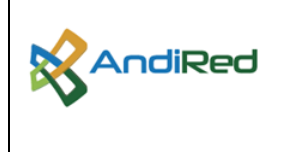

## Página 2 de 11

# Página Estabilización

| No es seguro   200.25.254.168:28080/pncav_estabilizacion/login | ė | ☆ |
|----------------------------------------------------------------|---|---|
| PNCAV ESTABILIZACIÓN<br>Usuario Contraseña<br>Iniciar Sesión   |   |   |

Ilustración 3 Acceso Proyecto Estabilización

# Página KVD Terrestre

| . No es seguro | 200.25.254.168:28080/pnc | av_kvd_institucion_educativa/login |            |                | Ê | ☆ |
|----------------|--------------------------|------------------------------------|------------|----------------|---|---|
|                |                          |                                    |            |                |   |   |
|                |                          |                                    |            |                |   |   |
|                |                          | Usuario                            | Contraseña |                |   |   |
|                |                          |                                    |            |                |   |   |
|                |                          |                                    |            | Iniciar Sesión |   |   |
|                |                          |                                    |            |                |   |   |

#### Ilustración 4 Acceso Proyecto KVD Terrestre

# Página KVD Satelital

| No es seguro   200.25.254.168:28080/pnc | av_kvd_pvd_satelital/login |            |                | Ê | ☆ |
|-----------------------------------------|----------------------------|------------|----------------|---|---|
|                                         |                            |            |                |   |   |
|                                         |                            |            |                |   |   |
|                                         | KVD – SATELITAL<br>Usuario | Contraseña |                |   |   |
|                                         |                            |            |                |   |   |
|                                         |                            |            | Iniciar Sesión |   |   |
|                                         |                            |            |                |   |   |
|                                         |                            |            | Iniciar Sesión |   |   |

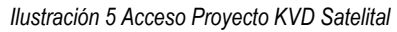

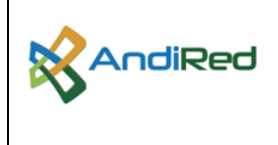

Página 3 de 11

## Página Instituciones Públicas

| No es seguro   200.25.254.168:28080/ins | tituciones_publicas/login         |            |                | Ê | ☆ |
|-----------------------------------------|-----------------------------------|------------|----------------|---|---|
|                                         | INSTITUCIONES PÜBLICAS<br>Usuario | Contraseña | Iniciar Sesión |   |   |

Ilustración 6 Acceso Proyecto Instituciones Públicas

# 2 LOGUEO

Una vez se acceda a la plataforma se debe ingresar con usuario y contraseña asignados y dar Click en el botón: "Iniciar Sesión":

| Isuario | Contraseña     |
|---------|----------------|
| oodano  | Conducting     |
|         |                |
|         |                |
|         |                |
|         | Iniciar Sesión |

Ilustración 7 Acceso a la plataforma

En el escenario que se digite el nombre de usuario y/o contraseña de manera incorrecta, el sistema mostrará el siguiente error:

| INSTITUCIONES PÚBLICAS          |                |
|---------------------------------|----------------|
| Usuario o contraseña incorrecta | ×              |
| Usuario<br>įmramirez            | Contraseña     |
|                                 | Iniciar Sesión |

Ilustración 8 Mensaje de Error acceso

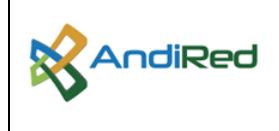

### Página 4 de 11

## 3 FUNCIONALIDADES Y USO

La herramienta de medición de velocidad SPEEDTEST cuenta con las siguientes funcionalidades:

- Consulta de Pruebas Manuales
- Consulta de Pruebas Automáticas
- Generación de Reportes

Una vez se ha ingresado a la plataforma, se presenta su página inicial y las opciones que permiten buscar y descargar la información requerida.

| S NOVAIP        | × +                      |                         |                                 |          |         | ~ - 0 ×                     |
|-----------------|--------------------------|-------------------------|---------------------------------|----------|---------|-----------------------------|
| ← → C ▲ No es s | seguro   200.25.254.168: | 28080/pncav_kvd_institu | icion_educativa/reporte.xht     | ml       |         | 🕶 🖻 🏚 🖬 😩 🗄                 |
|                 |                          |                         |                                 |          |         | <b>≜</b> • . <b>≜</b> • . Î |
|                 | PRUEBA MANUAL            |                         |                                 |          | *       | Manuales                    |
|                 | Filtrar Por *            |                         |                                 |          |         |                             |
| USUARIO PRUEBA  | Código 🗸                 |                         | Buscar Equipo                   |          |         |                             |
| Reportes        | Código                   | Dirección IP            | Speed Profile                   |          |         |                             |
|                 | Estado Ping              | Estado Api              | Conexion API<br>Probar Conexion |          |         |                             |
|                 | DESCARGAS                |                         |                                 |          | ~       |                             |
|                 | Desde                    |                         | Hasta                           |          |         |                             |
|                 | 31/05/2023 00:00:00      | *                       | 31/05/2023 23:59:59             | <b>#</b> |         |                             |
|                 | Tipo de reporte:         |                         |                                 | Tipo *   |         |                             |
|                 | Selecionar tipo          |                         |                                 | XLS      |         |                             |
|                 |                          |                         |                                 |          | Generar |                             |

Ilustración 9 Consulta de Reportes

# 3.1 CONSULTA DE PRUEBAS AUTOMÁTICAS

Para consultar las Mediciones, se debe acceder desde: Reportes -> Tabla DESCARGAS. Desde este menú se generará el reporte seleccionando el tipo de reporte (MEDICIONES), indicando el rango de fecha dando click en el botón "Generar". Si se requiere realizar consultas por sitio, departamento o municipio, se puede hacer indicando esta información en los campos correspondientes.

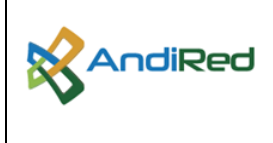

### Página 5 de 11

| DESCARGAS           |          |                     |   |           | ~       |
|---------------------|----------|---------------------|---|-----------|---------|
| Desde               |          | Hasta               |   |           |         |
| 26/05/2023 00:00:00 | <b>m</b> | 31/05/2023 23:59:59 |   |           |         |
| Tipo de reporte:    |          |                     |   | Tipo *    |         |
| MEDICIONES          |          | ,                   | * | XLS       | Ψ       |
| Tipo Medicion       |          |                     |   | Codigo    |         |
| AUTOMATICO          |          |                     | • |           |         |
| Establecimiento     |          |                     |   | Municipio |         |
|                     |          |                     |   |           |         |
| Departamento        |          |                     |   | IP        |         |
|                     |          |                     |   |           |         |
|                     |          |                     |   |           | Generar |

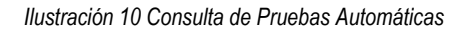

## **3.2 DESCARGA DE REPORTES**

La herramienta descargara un archivo en Excel o CSV dependiendo de la opción elegida con todas las pruebas realizadas a los elementos de red, indicados en el rango de fechas. La información descargada contiene los datos tanto de subida como de bajada.

Ejemplo de descarga en XLS:

| EQUIPO_ |                 |            |                  | CENTRO_  |        | ESTABLEC |                           |                           |               |
|---------|-----------------|------------|------------------|----------|--------|----------|---------------------------|---------------------------|---------------|
| CODIG   | PROYECTO        | DEPARTAMEN | MUNICIPIO        | POBLAI - | DANE 💌 | IMIENT - | ESTABLECIMIENTO           | TIPO_DE_BENEFICIARIO      | CONTRATISTA 💌 |
| 39057   | KVD – TERRESTRE | META       | LA MACARENA      | N/A      | N/A    | N/A      | ESC LAS AMERICAS          | KVD INSTITUCIÓN EDUCATIVA | N/A           |
| 39057   | KVD – TERRESTRE | META       | LA MACARENA      | N/A      | N/A    | N/A      | ESC LAS AMERICAS          | KVD INSTITUCIÓN EDUCATIVA | N/A           |
| 22232   | KVD – TERRESTRE | ANTIOQUIA  | VIGÍA DEL FUERTE | N/A      | N/A    | N/A      | C. E. R. Sevilla          | KVD INSTITUCIÓN EDUCATIVA | N/A           |
| 22232   | KVD – TERRESTRE | ANTIOQUIA  | VIGÍA DEL FUERTE | N/A      | N/A    | N/A      | C. E. R. Sevilla          | KVD INSTITUCIÓN EDUCATIVA | N/A           |
| 68964   | KVD – TERRESTRE | CHOCÓ      | UNGUÍA           | N/A      | N/A    | N/A      | ESCUELA RURAL MIXTA PEDRO | KVD INSTITUCIÓN EDUCATIVA | N/A           |
| 68964   | KVD – TERRESTRE | CHOCÓ      | UNGUÍA           | N/A      | N/A    | N/A      | ESCUELA RURAL MIXTA PEDRO | KVD INSTITUCIÓN EDUCATIVA | N/A           |
| 39028   | KVD – TERRESTRE | META       | LA MACARENA      | N/A      | N/A    | N/A      | ESC. BOCANA CAÑO GRINGO   | KVD INSTITUCIÓN EDUCATIVA | N/A           |
| 39028   | KVD – TERRESTRE | META       | LA MACARENA      | N/A      | N/A    | N/A      | ESC. BOCANA CAÑO GRINGO   | KVD INSTITUCIÓN EDUCATIVA | N/A           |
| 35534   | KVD – TERRESTRE | CHOCÓ      | BOJAYÁ           | N/A      | N/A    | N/A      | ESCOL RUR MIX CAIMANERO   | KVD INSTITUCIÓN EDUCATIVA | N/A           |

|              |               |                  |                     |                |           | CONDICION_DE_C | MEJOR_   | USUARIO | USUARIO |                 |             |
|--------------|---------------|------------------|---------------------|----------------|-----------|----------------|----------|---------|---------|-----------------|-------------|
| TECNOLOGIA 💌 | ІР_МКТК 💌     | PERFIL_VELOCIDAD | FECHA_MEDICION      | VELOCIDAD_KBPS | SENTIDO 💌 | UMPLIMIENTO 💌  | MEDICI 👻 | _ID 💌   |         | TIPO MEDICION 💌 | ID PRUEBA 💌 |
| Terrestre    | 10.32.224.102 | 20000/20000      | 2023-05-31 11:17:13 | 20924          | DOWNLOAD  | E              | NO       |         |         | AUTOMATICA      | 1030782     |
| Terrestre    | 10.32.224.102 | 20000/20000      | 2023-05-31 11:17:13 | 21198          | UPLOAD    | E              | NO       |         |         | AUTOMATICA      | 1030782     |
| Terrestre    | 10.32.224.36  | 20000/20000      | 2023-05-31 11:16:47 | 20728          | DOWNLOAD  | E              | NO       |         |         | AUTOMATICA      | 1030781     |
| Terrestre    | 10.32.224.36  | 20000/20000      | 2023-05-31 11:16:47 | 21770          | UPLOAD    | E              | NO       |         |         | AUTOMATICA      | 1030781     |
| Terrestre    | 10.32.218.127 | 20000/20000      | 2023-05-31 11:16:43 | 21539          | DOWNLOAD  | E              | NO       |         |         | AUTOMATICA      | 1030780     |
| Terrestre    | 10.32.218.127 | 20000/20000      | 2023-05-31 11:16:43 | 20303          | UPLOAD    | E              | NO       |         |         | AUTOMATICA      | 1030780     |
| Terrestre    | 10.32.229.128 | 20000/20000      | 2023-05-31 11:16:21 | 21593          | DOWNLOAD  | E              | NO       |         |         | AUTOMATICA      | 1030779     |
| Terrestre    | 10.32.229.128 | 20000/20000      | 2023-05-31 11:16:21 | 20967          | UPLOAD    | E              | NO       |         |         | AUTOMATICA      | 1030779     |
| Terrestre    | 10.32.212.21  | 20000/20000      | 2023-05-31 11:16:17 | 21151          | DOWNLOAD  | E              | NO       |         |         | AUTOMATICA      | 1030778     |

Ilustración 11 Generación de Reportes en XLS

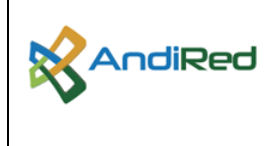

## Página 6 de 11

Ejemplo de descarga en CSV:

| De<br>Acc | sde De | esde<br>veb<br>Obt | Desde<br>texto<br>ener da | De otras<br>fuentes | Cor<br>exi | exiones<br>stentes | Actualiz<br>todo * | ar<br>Cone | Conexio<br>Propieda<br>Editar ví<br>xiones | nes<br>ades<br>nculos | ĝ↓<br>∡↓ c  | Z A<br>Z<br>Ordenar | Filtro   | r y filtra | Borrar<br>/olver a<br>Avanzao<br>ar | aplicar<br>das | Te       | xto en<br>umnas | Rellenc<br>rápido | Quita<br>duplicad | r Va<br>los de<br>Herran | idación<br>datos +<br>nientas c | Consolidar<br>le datos |
|-----------|--------|--------------------|---------------------------|---------------------|------------|--------------------|--------------------|------------|--------------------------------------------|-----------------------|-------------|---------------------|----------|------------|-------------------------------------|----------------|----------|-----------------|-------------------|-------------------|--------------------------|---------------------------------|------------------------|
| CS        | 5      |                    |                           | -                   | :          | ×                  | f <sub>x</sub>     |            |                                            |                       |             |                     |          |            |                                     |                |          |                 |                   |                   |                          |                                 |                        |
|           |        | A                  |                           | в                   |            | с                  | D                  |            | E                                          |                       | F           |                     | G        |            |                                     | н              |          | 1               |                   | J                 |                          | к                               | L                      |
| 1         | EQUI   | ро с               | ODIG                      | D, PROYE            | сто,       | EPARTA             | MENTO,             | MUN,       | ICIPIO,                                    | ENTR                  | D POB       | LADO,               | DANE,    | STAB       | LECIM                               | IENTO          | SEDE     | ,ESTAI          | BLECIM            | IENTO,T           | IPO I                    | DE BEN                          | EFICIARIC              |
| 2         | 38637  | , KVD              | ? TER                     | RESTRE,             | META       | BARRAN             | CA DE U            | JPÍA,      | N/A,N/A                                    | A,N/A,I               | <br>Escuela | ELAIg               | arrobo   | ,KVD       | INSTIT                              | UCIÓN          |          |                 | 4,N/A,            | Terrestre         | e,10.3                   | 2.196.2                         | 4,20000/2              |
| з         | 38637  | ,KVD               | ? TER                     | RESTRE,             | META       | BARRAN             | CA DE U            | JPÍA,      | V/A,N/A                                    | A,N/A,I               | Escuela     | El Alg              | arrobo   | KVD        | INSTIT                              | UCIÓN          |          | CATIV           | A,N/A,            | Terrestre         | e,10.3                   | 2.196.2                         | 4,20000/2              |
| 4         | 38943  | ,KVD               | ? TER                     | RESTRE,             | META       |                    | RENA,              | N/A,N      | I/A,N/A                                    | ,SEDE                 | MARIA       | AUXIL               | IADOR    | A,KVE      |                                     | τυςιό          |          | JCATIN          | /A,N/A            | ,Terrest          | re,10.                   | 32.210                          | 190,20000              |
| 5         | 38943  | ,KVD               | ? TER                     | RESTRE,             | N ETA      | LA MAC             | RENA,              | N/A,N      | I/A,N/A                                    | ,SEDE                 | MARIA       | AUXIL               | IADOR    | A,KVE      |                                     | τυςιό          |          | JCATIN          | /A,N/A            | ,Terrest          | re,10.                   | 32.210                          | 190,20000              |
| 6         | 38684  | , KVD              | ? TER                     | RESTRE,             | META       | BARRAN             | CA DE U            | JPÍA,      | 1/A,N/A                                    | 1,N/A,I               | Escuela     | a San Ig            | nacio, l | KVD II     | NSTITU                              | ICIÓN          | EDUC     | ΑΤΙVΑ           | ,N/A,T            | errestre          | ,10.32                   | .196.30                         | ,20000/20              |
| 7         | 38684  | , KVD              | ? TER                     | RESTRE,             | META       | BARRAN             | CA DE U            | JPÍA,      | N/A,N/A                                    | A, N/A, I             | Escuela     | a San Ig            | nacio,   | KVD II     | NSTITU                              | ICIÓN          | EDUC     | ΑΤΙVΑ           | ,N/A,T            | errestre          | 10.32                    | .196.30                         | ,20000/20              |
| 8         | 38890  | ,KVD               | ? TER                     | RESTRE,             | META       | URIBE, N           | /A,N/A,            | ,N/A,I     | NSTITU                                     | CION E                | DUCA        |                     | JULIA,   | KVD I      | INSTIT                              | UCIÓN          | EDU      | ATIVA           | A, N/A,           | Terrestre         | e,10.3                   | 2.240.1                         | 50,20000/              |
| 9         | 38890  | ,KVD               | ? TER                     | RESTRE,             | META       | URIBE, N           | /A,N/A,            | ,N/A,I     | NSTITU                                     |                       | DUCA        |                     | JULIA,   | KVD I      | INSTIT                              | UCIÓN          | EDU      | ATIVA           | A,N/A,1           | Terrestre         | e,10.3                   | 2.240.1                         | 50,20000/              |
| 10        | 35161  | ,KVD               | ? TER                     | RESTRE,             | снос       | Ó, MEDIO           | ATRAT              | 0,N/A      | ,N/A,N                                     | A,ESC                 | COL RU      | R MIX I             | DE BAU   | DO GI      | RAND                                | ,KVD I         | INSTI    | ruciói          |                   | ATIVA,            | <b>I/А,Т</b> е           | errestre                        | ,10.32.20              |
| 11        | 35161  | .,KVD              | ? TER                     | RESTRE,             | снос       | Ó,MEDIO            | ATRAT              | 0,N/A      | ,N/A,N                                     | A,ESC                 |             | R MIX I             | DE BAU   | DO GI      | RANDE                               | , KVD I        | INSTI    | ruciói          |                   | ATIVA,            | I/А,Те                   | errestre                        | 2,10.32.20             |
| 12        | 52288  | ,KVD               | ? TER                     | RESTRE,             | CASA       | NARE, MC           | NTERR              | EY,N/      | A,N/A,I                                    | V/A,BE                | LLAVIS      | ΤΑ,ΚΥΙ              |          | τυςιά      | ÓN EDU                              | JCATIV         | A,N/     | A,Terr          | estre,1           | 0.32.200          | .29,20                   | 0000/20                         | 000,2023-              |
| 13        | 52288  | ,KVD               | ? TER                     | RESTRE,             | CASA       | NARE, MO           | NTERR              | EY,N/      | A,N/A,I                                    | V/A,BE                | LLAVIS      | ΤΑ,ΚΥΙ              |          | TUCIĆ      | ÓN EDU                              | JCATIV         | A,N/     | A,Terr          | estre,1           | 0.32.200          | .29,20                   | 0000/20                         | 000,2023-              |
| 14        | 39088  | ,KVD               | ? TER                     | RESTRE,             | META       | URIBE, N           | /A,N/A,            | N/A,       | SC NU                                      |                       | PISTA,      | KVD IN              | ISTITU   | CIÓN I     | EDUCA                               | TIVA,          | N/A,T    | errest          | re,10.3           | 2.240.96          | ,2000                    | 0/2000                          | ),2023-05-             |
| 15        | 39088  | ,KVD               | ? TER                     | RESTRE,             | META       | URIBE, N           | /A,N/A,            | ,N/A,      | ESC NUE                                    | VA LA                 | PISTA,      | KVD IN              | ISTITU   | CIÓN I     | EDUCA                               | TIVA,          | N/A,T    | errest          | re,10.3           | 2.240.96          | ,2000                    | 0/2000                          | ,2023-05-              |
| 16        | 52284  | I, KVD             | ? TER                     | RESTRE,             | CASA       | NARE, MO           | NTERR              | EY,N/      | A,N/A,I                                    | V/A,EL                | PORVE       | ENIR (k             | vd),KV   | D INST     | тітисі                              | ÓN ED          | UCAT     | IVA,N           | /A,Terr           | estre,10          | .32.20                   | 0.25,20                         | 0000/2000              |
| 17        | 52284  | ,KVD               | ? TER                     | RESTRE,             | CASA       | NARE, MC           | NTERR              | EY,N/      | A,N/A,I                                    | N/A,EL                | PORVE       | INIR (k             | vd),KV   | DINS       | тітисі                              | ÓN ED          | UCAT     | IVA,N           | /A,Terr           | estre,10          | .32.20                   | 0.25,20                         | 0000/2000              |
| 18        | 38949  | ,KVD               | ? TER                     | RESTRE,             | META       |                    | RENA,              | N/A,N      | I/A,N/A                                    | ,CE LA                | S BRIS      | AS,KVD              |          | UCIÓ       | N EDU                               | CATIV          | A,N/4    | ,Terre          | estre,10          | 0.32.210.         | 64,20                    | 000/20                          | 000,2023-0             |
| 19        | 38949  | ,KVD               | ? TER                     | RESTRE,             | META       |                    | RENA,              | N/A,N      | I/A,N/A                                    | CE LA                 | S BRIS      | AS,KVD              |          | UCIÓ       | N EDU                               | CATIV          | A,N/4    | ,Terre          | stre,1            | 0.32.210.         | 64,20                    | 000/20                          | 000,2023-0             |
| 20        | 39066  | 5,KVD              | ? TEP                     | RESTRE,             | META       | URIBE, N           | /A,N/A,            | N/A,       | SC NU                                      | VA BU                 | ENOS        | AIRES,              |          | STITU      | CIÓN E                              | DUCA           | τινά,    | N/A,T           | errestr           | e,10.32.2         | 240.39                   | ,20000                          | /20000,20:             |
| 21        | 39066  | ,KVD               | ? TER                     | RESTRE,             | META       | URIBE, N           | /A,N/A,            | N/A,       | SC NU                                      | VA BU                 | ENOS        | AIRES,              |          | STITU      | CIÓN E                              | DUCA           | τινά,    | N/A,T           | errestr           | e,10.32.2         | 240.39                   | ,20000                          | /20000,20:             |
|           |        |                    |                           |                     |            |                    | -*                 |            |                                            |                       |             |                     |          |            |                                     |                | <u> </u> |                 |                   |                   |                          |                                 |                        |

Ilustración 12 Generación de Reportes en CSV

# DAR FORMATO A REPORTES

Para realizar esta acción, siga los siguientes pasos:

- En primer lugar, seleccione la primera columna en la que desea aplicar la acción.
- A continuación, busque la opción "Texto en columnas" en el menú correspondiente.
- Al seleccionar esta opción, se abrirá el asistente para convertir el texto.
- En el asistente, elija la opción "Delimitados" y haga clic en el botón "Siguiente".

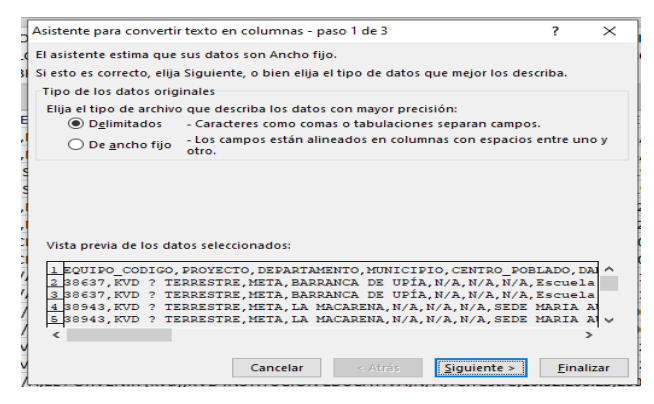

Ilustración 13 Convertir a columnas

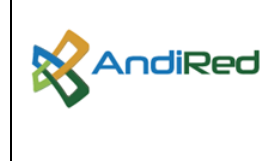

Página 7 de 11

• Se abrirá una nueva página. En esta página, deberá elegir la opción "coma" y luego hacer clic en el botón "Siguiente".

| Asistente para conve                                                  | rtir texto en columna                                                                | as - paso 2 de 3                             |                                                                                 | ?                                 | $\times$ |
|-----------------------------------------------------------------------|--------------------------------------------------------------------------------------|----------------------------------------------|---------------------------------------------------------------------------------|-----------------------------------|----------|
| Esta pantalla le perm<br>cambia el texto en la                        | ite establecer los sep<br>vista previa.                                              | aradores contenio                            | los en los datos. Se pu                                                         | iede ver o                        | ómo      |
| Separadores<br>Tabulación<br>Punto y coma<br>Coma<br>Espacio<br>Qtro: | Considerar sepa<br>Calificador de texto<br>datos                                     | aradores consecuti<br>p: -                   | ivos como uno solo                                                              |                                   |          |
| EQUIPO_CODIGO<br>38637<br>38637<br>38943<br>38943                     | PROYECTO<br>KVD ? TERRESTRE<br>KVD ? TERRESTRE<br>KVD ? TERRESTRE<br>KVD ? TERRESTRE | DEPARTAMENTO<br>META<br>META<br>META<br>META | MUNICIPIO<br>BARRANCA DE UPÍA<br>BARRANCA DE UPÍA<br>LA MACARENA<br>LA MACARENA | CENTR<br>N/A<br>N/A<br>N/A<br>N/A | Ŷ        |
| <                                                                     |                                                                                      | •                                            | 1                                                                               | >                                 |          |
|                                                                       | Cancel                                                                               | ar < At <u>r</u> ás                          | <u>Siguiente &gt;</u>                                                           | <u>F</u> inaliz                   | ar       |
|                                                                       |                                                                                      |                                              |                                                                                 |                                   |          |

Ilustración 14 Convertir a columnas - paso 2

• Para completar el proceso, se mostrará una última página en el asistente donde simplemente debe hacer clic en el botón "Finalizar". Con esto, se concluirá el proceso de manera exitosa.

| Asistente pa                                                         | ra convertir te                                 | exto en col                                                   | umnas - pa                                          | so 3 de 3                                      |                                                                                  |                     | ?                                          | ×        |
|----------------------------------------------------------------------|-------------------------------------------------|---------------------------------------------------------------|-----------------------------------------------------|------------------------------------------------|----------------------------------------------------------------------------------|---------------------|--------------------------------------------|----------|
| Esta pantalla<br>Formato de<br><u>G</u> enera                        | a permite sele<br>e los datos en<br>I           | ccionar cad<br>columnas                                       | a columna<br>'Genera                                | y establecer<br>l' convierte l<br>res de fecha | el formato de lo<br>os valores numé                                              | s datos<br>ricos en | I númer<br>Iemás                           | os,      |
| ○ Fecha: ○ No imp                                                    | DMA<br>ortar columna                            | ✓<br>a (saltar)                                               | valores                                             | en texto.                                      | <u>A</u> vanzadas                                                                | 031031              | i cinus                                    |          |
| Des <u>t</u> ino: S                                                  | A\$1<br>a de los datos                          |                                                               |                                                     |                                                |                                                                                  |                     |                                            |          |
| <mark>Seneral</mark><br>EQUIPO_(<br>38637<br>38637<br>38943<br>38943 | Sene<br>XODIGO PROY<br>KVD<br>KVD<br>KVD<br>KVD | eral<br>YECTO<br>? TERRES<br>? TERRES<br>? TERRES<br>? TERRES | Gene<br>DEPA<br>STRE META<br>STRE META<br>STRE META | ral<br>RTAMENTO                                | General<br>MUNICIPIO<br>BARRANCA DE<br>BARRANCA DE<br>LA MACARENA<br>LA MACARENA | UPÍA<br>UPÍA        | Gener<br>CENTR<br>N/A<br>N/A<br>N/A<br>N/A | <b>^</b> |
| <                                                                    |                                                 | Ci                                                            | ancelar                                             | < At <u>r</u> ás                               | Siguiente                                                                        | >                   | ><br>Finaliz                               | ar       |

Ilustración 15 Convertir a columnas - paso 3

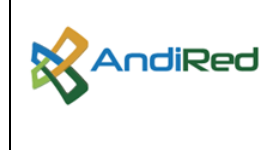

## Página 8 de 11

• Una vez completado el proceso, el sistema presentará la información organizada de forma adecuada.

| Desd<br>Acce | e Desde D<br>ss web t | Desde De otras<br>texto fuentes * | Conexiones<br>existentes | Actualizar<br>todo * | Conexiones<br>Propiedades | 2↓ ZAZ<br>Z↓ Ordena | r Filtro        | Borrar<br>Volver a aplicar<br><b>Avanzadas</b> | Texto en R<br>columnas r | elleno Quitar<br>ápido duplicad | Validación o<br>os de datos * | Consolidar An<br>hip | álisis de Relacio<br>ótesis * | nes Agrupar | Desagrupar Su | Jbtotal    |       |
|--------------|-----------------------|-----------------------------------|--------------------------|----------------------|---------------------------|---------------------|-----------------|------------------------------------------------|--------------------------|---------------------------------|-------------------------------|----------------------|-------------------------------|-------------|---------------|------------|-------|
|              | Obte                  | ner datos externo                 | D S                      | Con                  | exiones                   |                     | Ordenar y filtr | rar                                            |                          |                                 | Herramientas de               | datos                |                               |             | Esquema       | 6          |       |
|              |                       |                                   |                          |                      |                           |                     |                 |                                                |                          |                                 |                               |                      |                               |             |               |            |       |
| A1           |                       | -                                 | • X 🗸                    | Jx = E               | QUIPO_CODIG               | 0                   |                 |                                                |                          |                                 |                               |                      |                               |             |               |            |       |
|              |                       |                                   |                          |                      |                           |                     |                 |                                                |                          |                                 |                               |                      |                               |             |               |            |       |
|              | D                     | E                                 | F                        | G                    | н                         | 1                   | J               | к                                              | L                        | м                               | N                             | 0                    | Р                             | Q           | R             | S          |       |
| 1 N          | UNICIPIO              | CENTRO_PO                         | DANE                     | ESTABLECIN           | I ESTABLECIM              | TIPO_DE_BE          | CONTRATIST      | TECNOLOGI                                      | P_MKTK                   | PERFIL_VELC                     | FECHA_MED                     | VELOCIDAD            | SENTIDO                       | CONDICION   | MEJOR_MEI     | USUARIO_ID | USUAI |
| 2 B          | ARRANCA               | EN/A                              | N/A                      | N/A                  | Escuela El Al             | KVD INSTITU         | J N/A           | Terrestre                                      | 10.32.196.24             | 20000/20000                     | *****                         | 20211                | DOWNLOAD                      | E           | NO            |            |       |
| 3 B          | ARRANCA               | EN/A                              | N/A                      | N/A                  | Escuela El Al             | KVD INSTITU         | J N/A           | Terrestre                                      | 10.32.196.24             | 20000/20000                     | *****                         | 20649                | UPLOAD                        | E           | NO            |            |       |
| 4 L          | A MACARE              | N/A                               | N/A                      | N/A                  | SEDE MARIA                | KVD INSTITU         | J N/A           | Terrestre                                      | 10.32.210.19             | 20000/20000                     | *****                         | 20577                | DOWNLOAD                      | E           | NO            |            |       |
| 5 L          | A MACARE              | IN/A                              | N/A                      | N/A                  | SEDE MARIA                | KVD INSTITU         | J N/A           | Terrestre                                      | 10.32.210.19             | 20000/20000                     | ******                        | 21243                | UPLOAD                        | E           | NO            |            |       |
| 6 E          | ARRANCA               | EN/A                              | N/A                      | N/A                  | Escuela San I             | KVD INSTITU         | J N/A           | Terrestre                                      | 10.32.196.30             | 20000/20000                     | *****                         | 20498                | DOWNLOAD                      | E           | NO            |            |       |
| 7 E          | ARRANCA               | EN/A                              | N/A                      | N/A                  | Escuela San I             | KVD INSTITU         | J N/A           | Terrestre                                      | 10.32.196.30             | 20000/20000                     | *****                         | 21674                | UPLOAD                        | E           | NO            |            |       |
| 8 U          | IRIBE                 | N/A                               | N/A                      | N/A                  | INSTITUCION               | KVD INSTITU         | J N/A           | Terrestre                                      | 10.32.240.15             | 20000/20000                     | ******                        | 21207                | DOWNLOAD                      | E           | NO            |            |       |
| 9 U          | IRIBE                 | N/A                               | N/A                      | N/A                  | INSTITUCION               | KVD INSTITU         | J N/A           | Terrestre                                      | 10.32.240.15             | 20000/20000                     | *****                         | 21011                | UPLOAD                        | E           | NO            |            |       |
| 10 N         | IEDIO ATR             | AN/A                              | N/A                      | N/A                  | ESCOL RUR N               | KVD INSTITU         | J N/A           | Terrestre                                      | 10.32.209.60             | 20000/20000                     | *****                         | 20793                | DOWNLOAD                      | E           | NO            |            |       |
| 11 N         | IEDIO ATR             | AN/A                              | N/A                      | N/A                  | ESCOL RUR N               | KVD INSTITU         | J N/A           | Terrestre                                      | 10.32.209.60             | 20000/20000                     | ******                        | 20694                | UPLOAD                        | E           | NO            |            |       |
| 12 N         | IONTERRE              | Y N/A                             | N/A                      | N/A                  | BELLAVISTA                | KVD INSTITU         | J N/A           | Terrestre                                      | 10.32.200.29             | 20000/20000                     | *****                         | 21222                | DOWNLOAD                      | E           | NO            |            |       |
| 13 N         | <b>IONTERRE</b>       | Y N/A                             | N/A                      | N/A                  | BELLAVISTA                | KVD INSTITU         | J N/A           | Terrestre                                      | 10.32.200.29             | 20000/20000                     | ******                        | 21735                | UPLOAD                        | E           | NO            |            |       |
| 14 U         | IRIBE                 | N/A                               | N/A                      | N/A                  | ESC NUEVA L               | KVD INSTITU         | J N/A           | Terrestre                                      | 10.32.240.96             | 20000/20000                     | *****                         | 21261                | DOWNLOAD                      | E           | NO            |            |       |
| 15 U         | IRIBE                 | N/A                               | N/A                      | N/A                  | ESC NUEVA L               | KVD INSTITU         | J N/A           | Terrestre                                      | 10.32.240.96             | 20000/20000                     | *****                         | 20464                | UPLOAD                        | E           | NO            |            |       |
| 16 N         | IONTERRE              | Y N/A                             | N/A                      | N/A                  | EL PORVENIE               | KVD INSTITU         | J N/A           | Terrestre                                      | 10.32.200.25             | 20000/20000                     | *****                         | 21443                | DOWNLOAD                      | E           | NO            |            |       |
| 17 N         | IONTERRE              | Y N/A                             | N/A                      | N/A                  | EL PORVENIE               | KVD INSTITU         | J N/A           | Terrestre                                      | 10.32.200.25             | 20000/20000                     | ******                        | 20703                | UPLOAD                        | E           | NO            |            |       |
| 18 L         | A MACARE              | N/A                               | N/A                      | N/A                  | CE LAS BRISA              | KVD INSTITU         | J N/A           | Terrestre                                      | 10.32.210.64             | 20000/20000                     | *****                         | 21495                | DOWNLOAD                      | E           | NO            |            |       |
| 19 L         | A MACARE              | N/A                               | N/A                      | N/A                  | CE LAS BRISA              | KVD INSTITU         | J N/A           | Terrestre                                      | 10.32.210.64             | 20000/20000                     | ******                        | 21773                | UPLOAD                        | E           | NO            |            |       |
| 20 U         | IRIBE                 | N/A                               | N/A                      | N/A                  | ESC NUEVA E               | KVD INSTITU         | J N/A           | Terrestre                                      | 10.32.240.39             | 20000/20000                     | *****                         | 21326                | DOWNLOAD                      | E           | NO            |            |       |
| 21 U         | IRIBE                 | N/A                               | N/A                      | N/A                  | ESC NUEVA E               | KVD INSTITU         | J N/A           | Terrestre                                      | 10.32.240.39             | 20000/20000                     | ******                        | 20712                | UPLOAD                        | E           | NO            |            |       |
| 22.          | UCÍA DEL E            | giat/a                            | a:/a                     | A1/A                 | o c o ostar               | NUE INCTITI         | ALLA            | T                                              | 10.00.004.00             | 20000/20000                     |                               | 00545                | DOMALOAD                      | -           | 10            |            |       |

Ilustración 16 Reporte organizado en columnas

## **3.3 CONSULTA DE PRUEBAS MANUALES**

Para consultar las Mediciones de pruebas manuales, se debe acceder desde: Reportes -> Tabla PRUEBA MANUAL.

| RUEBA MANUA   | L            |                 |
|---------------|--------------|-----------------|
| Filtrar Por * |              |                 |
| Código 🗸      |              | Buscar Equipo   |
| Código        | Dirección IP | Speed Profile   |
| Estado Ping   | Estado Api   | Conexion API    |
|               |              | Probar Conexion |
|               |              |                 |

Ilustración 17 Consulta Pruebas Manuales

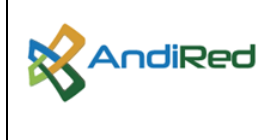

## Página 9 de 11

Desde este menú buscamos la opción "Filtro por" para buscar por código de idbeneficiario y de esta forma seleccionar buscar equipo:

| AndiRec                             | ł                        |              |                    |
|-------------------------------------|--------------------------|--------------|--------------------|
|                                     | PRUEBA MANUA             | ۸L           |                    |
| USUARIO PRUEBA<br>(KVD – TERRESTRE) | Filtrar Por*1Código -702 | 2<br>19      | 8<br>Buscar Equipo |
| Reportes                            | Código                   | Dirección IP | Speed Profile      |
|                                     | Estado Ping              | Estado Api   | Conexion API       |
|                                     |                          |              | Probar Conexion    |

Ilustración 18 Filtrado por sitio

El reporte proporcionará información del sitio, incluyendo la dirección IP, la velocidad (Speed), el estado del ping y el estado de la API.

| RUEBA MANUA   | AL        |                  |                  |                |            |
|---------------|-----------|------------------|------------------|----------------|------------|
| Filtrar Por * |           |                  | Duración(s) (Min | n/Max)         |            |
| Código 🗸 702  | 19        | Buscar Equipo    | 25 / 60          |                |            |
| Código        | Dirección | IP Speed Profile |                  | Realizar Pruel | ba         |
| 70219         | 10.32.210 | .181 20000/20000 |                  |                |            |
| Estado Ping   | Estado Ap | i Conexion API   |                  |                |            |
| Up            | Ok        | Probar Conexion  |                  |                |            |
|               |           |                  |                  |                |            |
| echa          |           | Download Kbps    | Upload Kbps      | Duración       | Medición   |
| 2023-05-31    | 11:09:58  | 4920             | 12968            | 25             | Automatica |

Ilustración 19 Información del sitio consultado

En la parte inferior del reporte, se mostrará información detallada sobre la última fecha de la prueba automática realizada. Además, se incluirán las velocidades

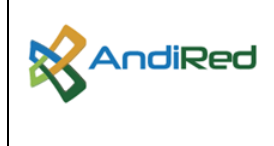

### Página 10 de 11

generadas tanto de descarga (Download) como de carga (Upload), junto con la duración total de la prueba. Esta información proporcionará datos adicionales sobre el rendimiento y la calidad de la conexión.

| Fecha               | Download Kbps | Upload Kbps | Duración | Medición   |
|---------------------|---------------|-------------|----------|------------|
| 2023-05-31 11:09:58 | 4920          | 12968       | 25       | Automatica |

Ilustración 20 Resultado consulta manual

Para llevar a cabo una prueba manual de funcionalidad, deberá hacer clic en el botón "Realizar Prueba" que se encuentra en la parte superior derecha de la página. Al presionar este botón, se iniciará el proceso de prueba manual para evaluar la funcionalidad del sistema.

|               | PRUEBA MANUA  | AL.           |                 |                       |
|---------------|---------------|---------------|-----------------|-----------------------|
|               | Filtrar Por * |               |                 | Duración(s) (Min/Max) |
| SUARIO PRUEBA | Código - 702  | 19            | Buscar Equipo   | 25 / 60               |
| Reportes      | Código        | Dirección IP  | Speed Profile   | Realizar Prueba       |
|               | 70219         | 10.32.210.181 | 20000/20000     |                       |
|               | Estado Ping   | Estado Api    | Conexion API    |                       |
|               | Up            | Ok            | Probar Conexion |                       |
|               |               |               |                 |                       |
|               |               |               | Probar Conexion |                       |

Ilustración 21 Ejecutar prueba manual

El sistema comenzará a ejecutar una nueva prueba. Durante este proceso, se llevarán a cabo las evaluaciones y mediciones necesarias para determinar el rendimiento y la funcionalidad del sistema. Tenga en cuenta que el tiempo requerido para completar la prueba puede variar dependiendo de la complejidad del sistema y de la cantidad de pruebas realizadas.

| S NOVAIP                                            | × +                      |                         |                            |                                                                                                    |
|-----------------------------------------------------|--------------------------|-------------------------|----------------------------|----------------------------------------------------------------------------------------------------|
| $\leftarrow$ $\rightarrow$ C $\blacktriangle$ No es | s seguro   200.25.254.16 | 8:28080/pncav_kvd_insti | tucion_educativa/reporte.x | html                                                                                                    |
|                                                     |                          |                         |                            |                                                                                                    |
| O                                                   | PRUEBA MANUA             | L                       |                            | ~                                                                                                    |
|                                                     | Filtrar Por *            |                         |                            | Duración(s) (Min/Max)                                                                                                    |
| USUARIO PRUEBA<br>(KVD – TERRESTRE)                 | Código - 7021            | 9                       | Buscar Equipo              | 25 / 60                                                                                                    |
| I∠ Reportes                                         | Código                   | Dirección IP            | Speed Profile              | Realizar Prueba                                                                                                    |
|                                                     | 70219                    | 10.32.210.181           | 20000/20000                |                                                                                                    |
|                                                     | Estado Ping              | Estado Api              | Conexion API               |                                                                                                    |
|                                                     | Up                       | Ok                      | Probar Conexion            | Duración: 0 segundos                                                                                                    |
|                                                     |                          |                         |                            | The second second secon |
|                                                     |                          |                         |                            |                                                                                                    |

Ilustración 22 Ejecución prueba

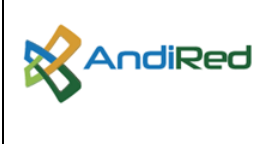

## Página 11 de 11

| S NOVAIP                            | × +                     |              |                                   |                   |                |             |   | ~ - Ø ×                     |
|-------------------------------------|-------------------------|--------------|-----------------------------------|-------------------|----------------|-------------|---|-----------------------------|
| ← → C ▲ No es s                     | seguro   200.25.254.168 | 28080/pncav_ | kvd_institucion_educativa/reporte | e.xhtml           |                |             |   | ie 🖈 🛛 😩 :                  |
|                                     |                         |              |                                   |                   |                |             |   | <b>≜</b> • ≜ • <sup>^</sup> |
| <b>O</b>                            | PRUEBA MANUAL           |              |                                   |                   |                |             | ~ | Manuales                    |
|                                     | Filtrar Por *           |              |                                   | Duración(s) (Min/ | Max)           |             |   |                             |
| USUARIO PRUEBA<br>(KVD – TERRESTRE) | Código - 70219          |              | Buscar Equipo                     | 25 / 60           |                |             |   |                             |
| Reportes                            | Código                  | Dirección    | IP Speed Profile                  |                   | Realizar Pruel | ba          |   |                             |
|                                     | 70219                   | 10.32.210    | .181 20000/20000                  |                   |                |             |   |                             |
|                                     | Estado Ping             | Estado Ap    | i Conexion API                    |                   |                | 40          |   |                             |
|                                     | Up                      | Ok           | Probar Conexion                   |                   | Duración:      | 19 segundos |   |                             |
|                                     |                         |              |                                   |                   | •              |             |   |                             |
|                                     | Faaba                   |              | Doumload Khoo                     | Uplead Khas       | Durasián       | Medición    |   |                             |
|                                     | Fecha                   |              | Download Kops                     |                   | Duración       | Medicion    |   |                             |
|                                     | 2023-05-31 11           | :09:58       | 4920                              | 12968             | 25             | Automatica  |   |                             |
|                                     |                         |              |                                   |                   |                |             |   |                             |
|                                     |                         |              |                                   |                   |                |             |   |                             |

Ilustración 23 Resultados prueba

Una vez finalizada la prueba, el sistema mostrará los resultados correspondientes. Estos resultados incluirán el cambio de estado de automático a manual en la medición, la nueva fecha de actualización y los valores de medición de descarga (Download) y carga (Upload) obtenidos durante la prueba manual. Estos datos proporcionarán información actualizada sobre el rendimiento de la conexión en ese momento específico.

| 3/ | PRUEBA MANUA  | AL.            |                 |                  |                 |          |
|----|---------------|----------------|-----------------|------------------|-----------------|----------|
|    | Filtrar Por * |                |                 | Duración(s) (Min | ı/Max)          |          |
|    | Código - 702  | 19             | Buscar Equipo   | 25 / 60          |                 |          |
| ,  | Código        | Dirección IP   | Speed Profile   |                  | Realizar Prueba |          |
|    | 70219         | 10.32.210.181  | 20000/20000     |                  |                 |          |
|    | Estado Ping   | Estado Api     | Conexion API    |                  |                 |          |
|    | Up            | Ok             | Probar Conexion |                  |                 |          |
|    | Fecha         | Downle         | oad Kbps        | Upload Kbps      | Duración        | Medición |
|    | 2023-05-31    | 13:01:09 21568 |                 | 23288            | 25              | Manual   |

Ilustración 24 Descripción campos resultados